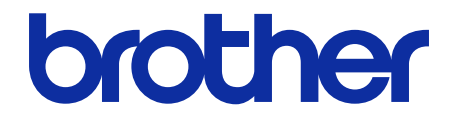

# **Secure Print+** Guide de l'utilisateur

© 2020 Brother Industries, Ltd. Tous droits réservés.

### Définition des remarques

Nous utilisons le symbole suivant sur l'ensemble de ce guide de l'utilisateur.

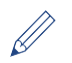

Les icônes de conseils indiquent la présence de conseils utiles et d'informations supplémentaires.

# Copyright

Les informations contenues dans ce document peuvent être modifiées sans préavis. Les écrans présentés dans ce document le sont à titre d'illustration seulement et peuvent différer des écrans actuels. Le logiciel décrit dans ce document est fourni dans le cadre de contrats de licence. Le logiciel ne peut être utilisé ou copié que conformément aux termes de ces contrats. Aucune partie de cette publication ne peut être reproduite sous quelque forme et par quelque moyen que ce soit sans le consentement écrit préalable de Brother Industries, Ltd.

### **Marques commerciales**

Tous les noms commerciaux et noms de produits d'autres sociétés apparaissant sur les produits Brother, les documents connexes et tout autre matériel sont des marques commerciales ou des marques déposées de ces sociétés respectives.

### Table des matières

| 1. Introduc                           | tion                                                                                                    | 1                |
|---------------------------------------|----------------------------------------------------------------------------------------------------|------------------|
| 2. Configur                           | ration (mode autonome)                                                                                                    | 3                |
| 2.1 Confi<br>2.2 Activa               | guration requise<br>ation du stockage des données d'impression                                                             |                  |
| 2.3 Enreg<br>2.4 Enreg<br>2.5 Vérifio | gistrement d'un utilisateur<br>gistrer une carte ID sur l'appareil Brother<br>cation de l'ID utilisateur et de la carte ID |                  |
| 2.6 Test of<br>3. Configur            | de la nouvelle carte ID<br>ration (mode Active Directory)                                                                  | 8<br>9           |
| 3.1 Confi                             | guration requise                                                                                                    |                  |
| 3.2 Active                            | er Authentification Active Directory                                                                                       | 9                |
| 3.3 Activa                            | ation du stockage des données d'impression                                                                                 |                  |
| 3.4 Confi<br>3.5 Confi                | gurer les paramètres I DAP                                                                                                 |                  |
| 3.6 Config                            | gurer les paramètres du lecteur de carte                                                                                   |                  |
| 4 Paramèt                             | res facultatifs                                                                                                    | ۱۵<br><b>1</b> ۹ |
| A 1 Active                            | ation de la liste des tâches                                                                                               | 10               |
| 4.2 Supp                              | ression des tâches non récupérées                                                                                          |                  |
| 5. Utilisatio                         | on                                                                                                    | 21               |
| 5.1 Si la l                           | iste des tâches est désactivée                                                                                             |                  |
| 5.2 Si la l                           | iste des tâches est activée                                                                                                |                  |
| 5.2.1                                 | Si la tâche d'impression est envoyée avant votre connexion à l'appareil                                                    | 21               |
| 5.2.2                                 | Si vous êtes déjà connecté à l'appareil et vous envoyez une tâche d'impression                                             | 22               |
| 6. Dépanna                            | age                                                                                                    | 23               |
| 6.1 Géné                              | ral                                                                                                    | 23               |
| 6.2 Active                            | e Directory                                                                                                    | 23               |

# 1. Introduction

La solution Secure Print+ de Brother améliore la sécurité d'impression et protège les documents confidentiels. Lorsqu'une tâche d'impression sécurisée est envoyée à un appareil Brother, elle n'est pas imprimée tant que l'utilisateur autorisé n'a pas autorisé son impression à l'aide d'une carte d'identification NFC.

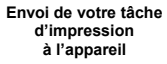

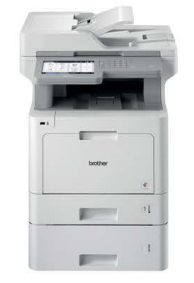

Passage de votre carte NFC sur l'appareil Brother afin de récupérer vos pages imprimées

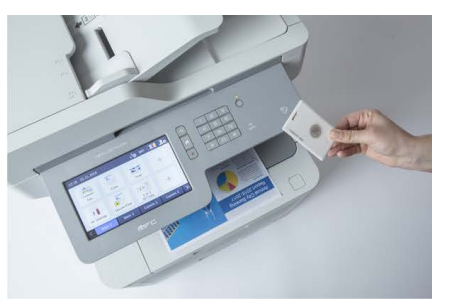

Il peut être nécessaire de retirer votre carte ID de son étui ou sa pochette pour que l'appareil puisse la détecter

### Fonctions et fonctionnalités

- Solution autonome (aucun serveur ni aucun logiciel supplémentaire n'est requis)
- Peut s'intégrer à Microsoft Active Directory

Tâche d'impression

- Permet aux utilisateurs de sélectionner et d'imprimer des documents spécifiques en présence de plusieurs tâches d'impression dans la file d'attente d'impression
- Autorise la suppression automatique et basée sur des règles des tâches d'impression stockées
- Prend en charge les lecteurs de cartes USB externes et intégrés avec les balises RFID/NFC connues (pour une liste complète des types de carte pris en charge, contactez votre représentant Brother local)
- Possibilité de configurer plusieurs appareils grâce à l'utilisation du Brother Mass Deployment Tool ou BRAdmin Professional 4 et des fichiers JSON

#### Modes

Pour identifier les utilisateurs autorisés, les appareils Brother doivent vérifier s'ils existent dans une base de données d'utilisateurs. Secure Print+ prend en charge deux types de bases de données d'utilisateurs :

- La base de données interne de l'appareil Brother (mode autonome)
   Pour utiliser la base de données interne de l'appareil dans Secure Print+, consultez la section
   2. Configuration (mode autonome).
- Base de données Microsoft Active Directory (mode Active Directory) Pour utiliser Secure Print+ avec Active Directory, consultez la section 3. Configuration (mode Active Directory).

- Pour activer cette solution, vous avez besoin d'un code de licence valide et d'un logiciel pouvant envoyer des codes de licence aux appareils cibles. Pour plus d'informations, contactez votre bureau Brother local.
  - Si vous activez Secure Print+ sur les appareils suivants, la fonction Impression sécurisée sera désactivée :

| Type d'appareil | Nom du modèle |
|-----------------|---------------|
|                 | HL-J6000DW    |
|                 | HL-J6100DW    |
| Jet d'encre     | MFC-J5945DW   |
|                 | MFC-J6945DW   |
|                 | MFC-J6947DW   |
|                 | DCP-L5500DN   |
|                 | DCP-L5502DN   |
|                 | DCP-L5600DN   |
|                 | DCP-L5602DN   |
|                 | DCP-L5650DN   |
|                 | DCP-L5652DN   |
|                 | DCP-L6600DW   |
|                 | MFC-L5700DW   |
|                 | MFC-L5702DW   |
|                 | MFC-L5705DW   |
|                 | MFC-L5750DW   |
|                 | MFC-L5800DW   |
|                 | MFC-L5802DW   |
| Laser mono      | MFC-L5850DW   |
|                 | MFC-L5900DW   |
|                 | MFC-L5902DW   |
|                 | MFC-L6700DW   |
|                 | MFC-L6702DW   |
|                 | MFC-L6800DW   |
|                 | MFC-L6900DW   |
|                 | MFC-L6900DWX  |
|                 | MFC-L6902DW   |
|                 | HL-L6300DW    |
|                 | HL-L6300DW1   |
|                 | HL-L6400DW    |
|                 | HL-L6400DW1   |
|                 | HL-L6400DWX   |
|                 | HL-L6402DW    |
|                 | DCP-L8410CDW  |
|                 | MFC-L8610CDW  |
|                 | MFC-L8690CDW  |
|                 | MFC-L8895CDW  |
| l aser couleur  | MFC-L8900CDW  |
|                 | MFC-L8905CDW  |
|                 | MFC-L9570CDW  |
|                 | HL-L8360CDW   |
|                 | HL-L8360CDWT  |
|                 | HL-L9310CDW   |

Ø

Pour une liste complète de tous les appareils Brother compatibles avec la solution Brother Secure Print+, contactez votre bureau Brother local.

# 2. Configuration (mode autonome)

## 2.1 Configuration requise

- La solution logicielle Secure Print+ doit être activée sur l'appareil cible.
- L'appareil Brother doit être connecté à un réseau et accessible depuis un navigateur Web.
- Les utilisateurs doivent disposer d'un pilote d'imprimante Brother natif installé sur leurs ordinateurs.

### 2.2 Activation du stockage des données d'impression

- 1. Lancez votre navigateur Web.
- Saisissez « http://adresse IP de l'appareil » dans la barre d'adresse de votre navigateur (où « adresse IP de l'appareil » correspond à l'adresse IP de l'appareil ou au nom du serveur d'impression). Par exemple : http://192.168.1.2.
- Si l'appareil vous demande un mot de passe, saisissez-le, puis cliquez sur 
   <sup>3</sup>
   <sup>1</sup>
   <sup>3</sup>
   <sup>1</sup>
   <sup>1</sup>
   <sup>1</sup>
   <sup>1</sup>
   <sup>1</sup>
   <sup>1</sup>
   <sup>1</sup>
   <sup>1</sup>
   <sup>1</sup>
   <sup>1</sup>
   <sup>1</sup>
   <sup>1</sup>
   <sup>1</sup>
   <sup>1</sup>
   <sup>1</sup>
   <sup>1</sup>
   <sup>1</sup>
   <sup>1</sup>
   <sup>1</sup>
   <sup>1</sup>
   <sup>1</sup>
   <sup>1</sup>
   <sup>1</sup>
   <sup>1</sup>
   <sup>1</sup>
   <sup>1</sup>
   <sup>1</sup>
   <sup>1</sup>
   <sup>1</sup>
   <sup>1</sup>
   <sup>1</sup>
   <sup>1</sup>
   <sup>1</sup>
   <sup>1</sup>
   <sup>1</sup>
   <sup>1</sup>
   <sup>1</sup>
   <sup>1</sup>
   <sup>1</sup>
   <sup>1</sup>
   <sup>1</sup>
   <sup>1</sup>
   <sup>1</sup>
   <sup>1</sup>
   <sup>1</sup>
   <sup>1</sup>
   <sup>1</sup>
   <sup>1</sup>
   <sup>1</sup>
   <sup>1</sup>
   <sup>1</sup>
   <sup>1</sup>
   <sup>1</sup>
   <sup>1</sup>
   <sup>1</sup>
   <sup>1</sup>
   <sup>1</sup>
   <sup>1</sup>
   <sup>1</sup>
   <sup>1</sup>
   <sup>1</sup>
   <sup>1</sup>
   <sup>1</sup>
   <sup>1</sup>
   <sup>1</sup>
   <sup>1</sup>
   <sup>1</sup>
   <sup>1</sup>
   <sup>1</sup>
   <sup>1</sup>
   <sup>1</sup>
   <sup>1</sup>
   <sup>1</sup>
   <sup>1</sup>
   <sup>1</sup>
   <sup>1</sup>
   <sup>1</sup>
   <sup>1</sup>
   <sup>1</sup>
   <sup>1</sup>
   <sup>1</sup>
   <sup>1</sup>
   <sup>1</sup>
   <sup>1</sup>
   <sup>1</sup>
   <sup>1</sup>
   <sup>1</sup>
   <sup>1</sup>
   <sup>1</sup>
   <sup>1</sup>
   <sup>1</sup>
   <sup>1</sup>
   <sup>1</sup>
   <sup>1</sup>
   <sup>1</sup>
   <sup>1</sup>
   <sup>1</sup>
   <sup>1</sup>
   <sup>1</sup>
   <sup>1</sup>
   <sup>1</sup>
   <sup>1</sup>
   <sup>1</sup>
   <sup>1</sup>
   <sup>1</sup>
   <sup>1</sup>
   <sup>1</sup>
   <sup>1</sup>
   <sup>1</sup>
   <sup>1</sup>
   <sup>1</sup>
   <sup>1</sup>
   <sup>1</sup>
   <sup>1</sup>
   <sup>1</sup>
   <sup>1</sup>
   <sup>1</sup>
   <sup>1</sup>
   <sup>1</sup>
   <sup>1</sup>
   <sup>1</sup>
   <sup>1</sup>
   <sup>1</sup>
   <sup>1</sup>
   <sup>1</sup>
   <sup>1</sup>
   <sup>1</sup>
   <sup>1</sup>
   <sup>1</sup>
   <sup>1</sup>
   <sup>1</sup>
   <sup>1</sup>
   <sup>1</sup>
   <sup>1</sup>
   <sup>1</sup>
   <sup>1</sup>
   <sup>1</sup>
   <sup>1</sup>
   <sup>1</sup>
   <sup>1</sup>
   <sup>1</sup>
   <sup>1</sup>
   <sup>1</sup>
   <sup>1</sup>
   <sup>1</sup>
   <sup>1</sup>
   <sup>1</sup>
   <sup>1</sup>
   <sup>1</sup>
   <sup>1</sup>
   <sup>1</sup>
   <sup>1</sup>
   <sup>1</sup>
   <sup>1</sup>
   <sup>1</sup>
   <sup>1</sup>
   <sup>1</sup>
   <sup>1</sup>
   <sup>1</sup>
   <sup></sup>
  - Le mot de passe par défaut pour gérer les paramètres de l'appareil se trouve au dos de ce dernier et est indiqué par « Pwd ».
  - Nous recommandons de modifier le mot de passe de connexion par défaut afin de protéger votre appareil contre tout accès non autorisé et de sécuriser davantage les fonctionnalités et le logiciel.
- 4. Cliquez sur l'onglet Administrateur.
- 5. Cliquez sur **Gestion des restrictions** (ou **Fonction de restrictions utilisateur**) dans la barre de navigation de gauche.
- 6. Sélectionnez le bouton radio Verrouill. fonction sécurisée, puis cliquez sur Envoyer.
- 7. Cliquez sur Verrouill. fonction sécurisée dans la barre de navigation de gauche.

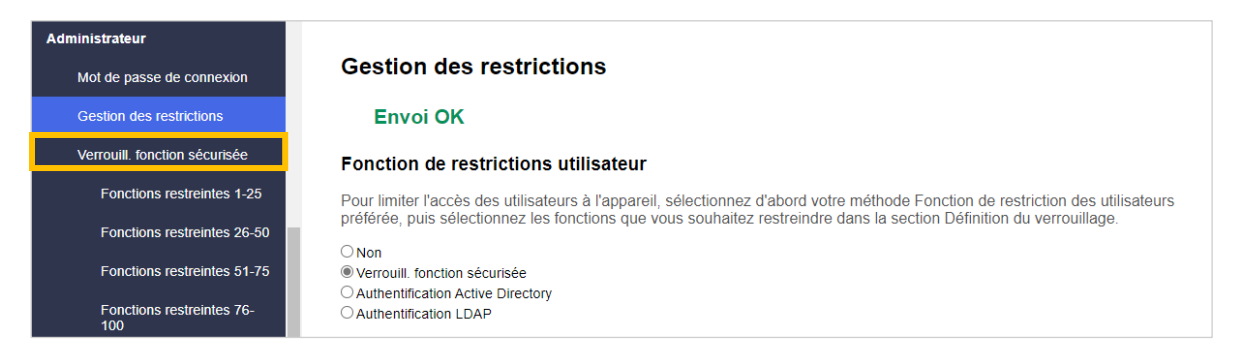

8. Assurez-vous que l'option Stockage PC des données d'impression est activée, puis cliquez sur Envoyer.

| Verrouill. for                                                                  | iction sécurisée                                                                                                    |
|---------------------------------------------------------------------------------|----------------------------------------------------------------------------------------------------|
| Le verrouillage<br>limitant l'accès i<br>machine. Il est p<br>restreints. Ces i | Se fonctions sécursée vous permet de restreindre l'accès public à certaines fonctions de la machine. En<br>urs paramètes des menus, a rempiche également les utilisations de modifier les réglages par défaut de la<br>sossible d'acturel faccis à des opérations fissait l'égale enterticons en créant un utilisateur ou un groupe<br>atilisateurs ou ces groupes restrents doivent entrer un mot de passe pour pouvor utiliser la machine. |
| Fonctions re                                                                    | streintes                                                                                                    |
| Les administrati                                                                | surs peuvent restreindre les fonctions et définir des limites de pages par utilisateur ou par groupe.                                                                                                    |
| Liste des uti                                                                   | lisateurs                                                                                                    |
| Les administrati                                                                | surs peuvent gérer des paramètres d'authentification d'utilisateurs et de groupes.                                                                                                    |
| Paramètres                                                                      | du mot de passe de la liste des utilisateurs                                                                                                    |
| Nombre minimal e                                                                | de caractères (1-32)                                                                                                    |
| 4                                                                               |                                                                                                    |
| Paramètres                                                                      | de verrouillage de la liste des utilisateurs                                                                                                    |
| Fonction de verro                                                               | ullage                                                                                                    |
| Oartha                                                                          |                                                                                                    |
| B Décardo                                                                       |                                                                                                    |
| Nombre de tenta:                                                                |                                                                                                    |
|                                                                                 |                                                                                                    |
|                                                                                 |                                                                                                    |
| 30                                                                              |                                                                                                    |
|                                                                                 |                                                                                                    |
|                                                                                 |                                                                                                    |
|                                                                                 |                                                                                                    |
|                                                                                 |                                                                                                    |
| Stockage PC d                                                                   | as données d'impression                                                                                                    |
| Non                                                                             |                                                                                                    |
| # Oul                                                                           |                                                                                                    |
|                                                                                 | e sélectionnée                                                                                                    |
| Afficher la tach                                                                |                                                                                                    |
| Afficher la tâch                                                                |                                                                                                    |
| Afficher la tâch<br>O Non<br>® Oul                                              |                                                                                                    |
| Afficher la tách<br>O Non<br>® Oul<br>Temps pour la                             | déconnexion du pannesus2                                                                                                    |
| Afficher la tách<br>Non<br>® Oul<br>Temps pour la                               | désenension du panneurez                                                                                                    |
| Afficher la tách<br>O Non<br># Oul<br>Temps pour la                             | déconexion du panesuoz                                                                                                    |

## 2.3 Enregistrement d'un utilisateur

- Saisissez « http://adresse IP de l'appareil » dans la barre d'adresse de votre navigateur (où « adresse IP de l'appareil » correspond à l'adresse IP de l'appareil ou au nom du serveur d'impression). Par exemple : http://192.168.1.2.
- 2. Si l'appareil vous demande un mot de passe, saisissez-le, puis cliquez sur  $\stackrel{\longrightarrow}{\longrightarrow}$ .
- 3. Cliquez sur l'onglet Administrateur.
- Cliquez sur l'une des options Fonctions restreintes dans la barre de navigation de gauche. Si vous configurez Secure Print+ pour la première fois, cliquez sur la première option Fonctions restreintes/Fonction de restrictions utilisateur dans la liste.

| Administrateur                   |                                                                                                    |
|----------------------------------|----------------------------------------------------------------------------------------------------|
| Mot de passe de connexion        | Gestion des restrictions                                                                                                    |
| Gestion des restrictions         | Envoi OK                                                                                                    |
| Verrouill. fonction sécurisée    | Fonction de restrictions utilisateur                                                                                            |
| Fonctions restreintes 1-25       | Pour limiter l'accès des utilisateurs à l'appareil, sélectionnez d'abord votre méthode Fonction de restriction des utilisateurs |
| Fonctions restreintes 26-50      | préférée, puis sélectionnez les fonctions que vous souhaitez restreindre dans la section Définition du verrouillage.            |
| Fonctions restraintes 51 75      |                                                                                                    |
| T offetions residenties of -75   | Authentification Active Directory                                                                                               |
| Fonctions restreintes 76-<br>100 | O Authentification LDAP                                                                                                    |

5. Saisissez le nom du profil d'utilisateur que vous souhaitez configurer dans la colonne Liste des utilisateurs/Fonctions restreintes. Il s'agit de l'ID de l'utilisateur.

Nous recommandons d'utiliser l'identifiant Windows de l'utilisateur comme nom d'utilisateur.

| Π |                 |                                |          |        |              |         |          | Fonctions              |                  |               |               |               |     | Limites de | pages (*)          | Co         | mpteurs o   | le pages     |
|---|-----------------|--------------------------------|----------|--------|--------------|---------|----------|------------------------|------------------|---------------|---------------|---------------|-----|------------|--------------------|------------|-------------|--------------|
|   | Liste des utili | isateurs/Fonctions restreintes | Imprimer | Copie* | Numérisatior | Fa      | x        | USB                    |                  | Web C         | onnect        | Applications* | Oui | Max. pages | Impression couleur | Réinitiali | ser tous le | es compteurs |
|   |                 |                                | · ·      | · ·    |              | Envoyer | Recevoir | Impression directe* Nu | imérisation vers | Chargement Té | léchargement* |               |     |            | ·                  | Total      | N&B         | Couleur      |
|   |                 | Mode public                    |          | ~      |              |         |          |                        |                  |               |               |               |     | 0          |                    | 0          | 0           | 0            |
|   | 1               | JOHNSMITH                      | <b>V</b> | ~      | ~            |         | <b>V</b> |                        |                  |               |               | <b>V</b>      |     | 0          |                    | 0          | 0           | 0            |
|   | 2               |                                |          | 1      |              |         |          |                        |                  |               |               |               | 0   | 0          |                    | 0          | 0           | 0            |
|   | 3               |                                |          | ~      |              | 2       | 2        |                        |                  |               |               |               |     | 0          | 2                  | 0          | 0           | 0            |

6. Cliquez sur Envoyer.

Ø

Ø

- Cliquez sur l'une des options Liste des utilisateurs dans la barre de navigation de gauche. Si vous configurez Secure Print+ pour la première fois, cliquez sur la première option Liste des utilisateurs dans la liste.
- 8. Saisissez le nom du nouvel utilisateur dans la première cellule vide dans la colonne Liste des utilisateurs.

| Administrateur                    |      |                                |                                    |                                  |                                      |                                  |                                |                        |
|-----------------------------------|------|--------------------------------|------------------------------------|----------------------------------|--------------------------------------|----------------------------------|--------------------------------|------------------------|
| Mot de passe de connexion         | L    | iste des utilisateurs          |                                    |                                  |                                      |                                  |                                |                        |
| Gestion des restrictions          | Le n | om de connexion du PC peut êtr | re entré dans la liste des utilisa | teurs. Cette méthode permet au p | ériphérique d'authentifier les utili | isateurs par le nom de connexio  | n de leur PC lorsqu'ils imprin | nent à partir d'un PC. |
| Verrouill. fonction sécurisée     |      | Envoi OK                       |                                    |                                  |                                      |                                  |                                |                        |
| Fonctions restreintes 1-25        |      | Liste des utilisateurs         | Mot de passe                       | Adresse e-mail                   | ID carte (ID NFC)                    | Liste des utilisateurs/Fonctions | restreintes Écran d'ac         | ccueil                 |
| Fonctions restreintes 26-50       | 1    | SMITHJOHN                      |                                    |                                  |                                      | 01 JOHNSMITH V                   | Non                            | ~                      |
| Fonctions restreintes 51-75       | 2    |                                |                                    |                                  |                                      | - •                              | Non                            | ~                      |
| Fonctions restreintes 76-<br>100  | 3    |                                |                                    |                                  |                                      | - •                              | Non                            | ~                      |
| Liste des utilisateurs 1-25       | 4    |                                |                                    |                                  |                                      |                                  | Non                            | ~                      |
| Liste des utilisateurs 26-50      | 5    |                                |                                    |                                  |                                      |                                  | Non                            | ~                      |
| Liste des utilisateurs 51-75      | 6    |                                |                                    |                                  |                                      | - •                              | Non                            | ~                      |
| Liste des utilisateurs 76-<br>100 | 7    |                                |                                    |                                  |                                      |                                  | Non                            | ~                      |

9. Sélectionnez le même nom dans la liste déroulante dans la colonne Liste utilisateurs/Fonctions restreintes.

Faites attention de ne pas vous tromper lorsque vous tapez les noms et les ID. L'utilisateur ne peut être reconnu si le nom d'utilisateur est mal orthographié pendant l'enregistrement.

10. Saisissez le mot de passe de l'utilisateur dans la colonne **Mot de passe**. Ce mot de passe est requis lorsque vous enregistrez la carte ID de l'utilisateur sur l'appareil.

# 2.4 Enregistrer une carte ID sur l'appareil Brother

1. Appuyez sur le profil [Public].

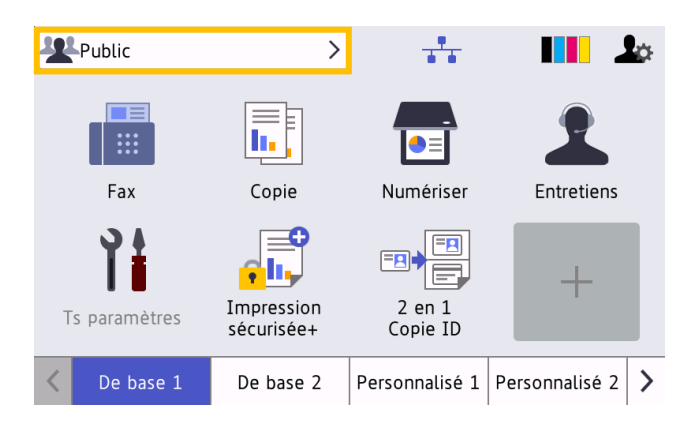

2. Appuyez sur [Modif. utilis.].

| Verr.de fonct. |  |
|----------------|--|
| Modif. utilis. |  |
|                |  |
|                |  |
|                |  |
|                |  |

3. Appuyez sur le nom d'utilisateur que vous venez d'enregistrer dans Gestion à partir du Web.

| Modif. utilis. |  |
|----------------|--|
| SMITHJOHN      |  |
|                |  |
|                |  |
|                |  |
|                |  |
|                |  |

4. Saisissez le PIN que vous avez défini pour l'utilisateur, puis appuyez sur [OK].

| Mot de pass | se |      |    |   |            |   |         |     |     |   |
|-------------|----|------|----|---|------------|---|---------|-----|-----|---|
| ****        |    |      |    |   |            |   |         | ×   |     |   |
| 1 2         | 3  | 4    | 5  | 6 | 7          | 8 | 9       | 0   | •   | - |
| a z         | e  | r    | t  | У | u          | i | 0       | р   | @   | & |
| q           | d  | f    | 9  | 9 | h          | j | k       | l n | n ; |   |
| w           | x  | с    | v  | b | n          | , | $\cdot$ | /   | -   | : |
| ФаА         |    | Espa | ce |   | 123<br>ABC |   | €       | #+= | 0   | κ |

5. Appuyez sur le nom d'utilisateur.

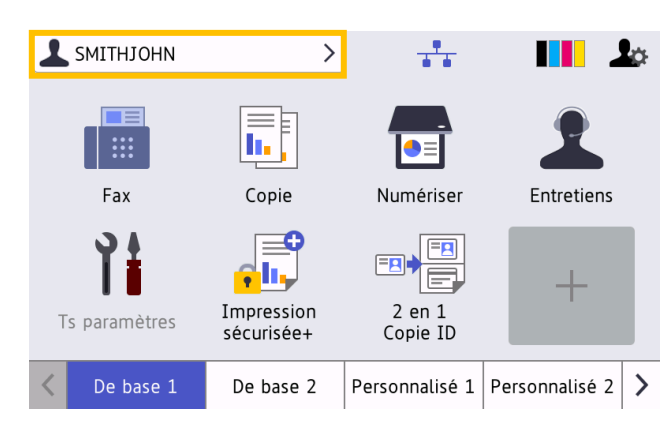

6. Appuyez sur [Enregistrer carte].

| Verr.de fonct.           |  |
|--------------------------|--|
| Ret.mode pub.            |  |
| Modif. utilis.           |  |
| Enregistrer carte        |  |
| Modifier le mot de passe |  |
|                          |  |

- Appliquez la carte ID sur le symbole NFC ( ) sur le panneau de commande de l'appareil. L'appareil enregistre le numéro ID de la nouvelle carte NFC.
- 8. Appuyez sur [OK].

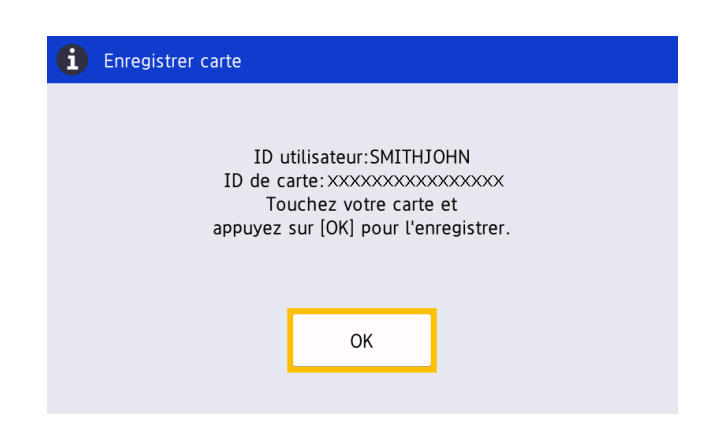

### 2.5 Vérification de l'ID utilisateur et de la carte ID

Confirmez que la carte ID a été correctement attribuée dans Gestion à partir du Web.

- Saisissez « http://adresse IP de l'appareil » dans la barre d'adresse de votre navigateur (où « adresse IP de l'appareil » correspond à l'adresse IP de l'appareil ou au nom du serveur d'impression). Par exemple : http://192.168.1.2.
- Si l'appareil vous demande un mot de passe, saisissez-le, puis cliquez sur 
   <sup>→</sup>.
- 3. Cliquez sur l'onglet Administrateur.

- 4. Cliquez sur Verrouill. fonction sécurisée dans la barre de navigation de gauche.
- 5. Cliquez sur la Liste des utilisateurs qui contient les informations sur l'utilisateur.

| Administrateur                     |                 |                                     |                        |                                 |                                        |               |                      |              |                          |            |
|------------------------------------|-----------------|-------------------------------------|------------------------|---------------------------------|----------------------------------------|---------------|----------------------|--------------|--------------------------|------------|
| Mot de passe de connexion          | Liste des       | utilisateurs                        |                        |                                 |                                        |               |                      |              |                          |            |
| Gestion des restrictions           | Le nom de conne | ixion du PC peut être entré dans la | a liste des utilisateu | urs. Cette méthode permet au pé | riphérique d'authentifier les utilis   | ateurs par le | nom de connexion     | de leur PC I | orsqu'ils impriment à pa | artir d'ur |
| Verrouill. fonction sécurisée      | Liste d         | les utilisateurs Mot                | de passe               | Adresse e-mail                  | ID carte (ID NFC)                      | Liste des ut  | ilisateurs/Fonctions | restreintes  | Écran d'accueil          |            |
| Fonctions restreintes 1-25         | 1 SMITHJO       | ни                                  |                        |                                 | x0000000000000000000000000000000000000 |               | 01 JOHNSMITH V       |              | Non                      | ~          |
| Fonctions restreintes 26-50        | 2               |                                     |                        |                                 |                                        |               | •                    |              | Non                      | •          |
| Fonctions restreintes 51-75        | 3               |                                     |                        |                                 |                                        |               | •                    |              | Non                      | •          |
| Fonctions restreintes 76-<br>100   | 4               |                                     |                        |                                 |                                        |               | •                    |              | Non                      | ~          |
| Liste des utilisateurs 1-25        | 5               |                                     |                        |                                 |                                        |               | v                    |              | Non                      | •          |
| Liste des utilisateurs 26-50       | 6               |                                     |                        |                                 |                                        |               | •                    |              | Non                      | •          |
| Liste des utilisateurs 51-75       | 7               |                                     |                        |                                 |                                        |               | V                    |              | Non                      | v          |
| Liste des utilisateurs 76-<br>100  | 8               |                                     |                        |                                 |                                        |               |                      |              | Non                      | •          |
| Liste des utilisateurs 101-        | •               |                                     |                        |                                 |                                        |               |                      |              | Non                      |            |
| 125                                | *               |                                     |                        |                                 |                                        |               |                      |              | Non                      | -          |
| Liste des utilisateurs 126-<br>150 | 10              |                                     |                        |                                 |                                        |               | V                    |              | Non                      | •          |
| Liste des utilisateurs 151-<br>175 | 11              |                                     |                        |                                 |                                        |               | V                    |              | Non                      | •          |
| Liste des utilisateurs 176-        | 12              |                                     |                        |                                 |                                        |               |                      |              | Non                      | •          |
| 200                                | 13              |                                     |                        |                                 |                                        |               | <b>v</b>             |              | Non                      | ~          |
| Enregistrement dernier<br>compteur | 14              |                                     |                        |                                 |                                        |               | •                    |              | Non                      | •          |
| Initialisation auto du             | 15              |                                     |                        |                                 |                                        |               |                      |              | Non                      | •          |
| Compteur                           | 16              |                                     |                        |                                 |                                        |               | •                    |              | Non                      | •          |

- 6. Vérifiez que la carte ID est enregistrée avec le bon utilisateur et que les informations suivantes sont correctes :
  - ID de l'utilisateur dans la Liste des utilisateurs
  - Mot de passe
  - ID carte (ID NFC)
  - Propriétés de Liste utilisateurs/Fonctions restreintes
- 7. Avant de remettre la carte ID à l'utilisateur, testez son fonctionnement sur l'appareil Brother pour vous assurer qu'elle fonctionne correctement.

## 2.6 Test de la nouvelle carte ID

- 1. Envoyez une tâche d'impression sécurisée à l'appareil que vous avez configuré.
- 2. Appliquez la carte ID sur le symbole NFC ( ) sur le panneau de commande de l'appareil pour lancer la tâche d'impression.

#### Si la tâche s'imprime

Remettez la carte ID à l'utilisateur. Sélectionnez la méthode de récupération des impressions et optimisez le stockage des tâches d'impression (consultez la section *4. Paramètres facultatifs*).

### Si la tâche ne s'imprime pas

Confirmez les informations suivantes :

- Les paramètres de l'utilisateur sont configurés sur l'écran Gestion à partir du Web de l'appareil.
- Le nom d'utilisateur est correct sur l'écran Gestion à partir du Web de l'appareil.
- La carte ID est enregistrée sur l'appareil.

# 3. Configuration (mode Active Directory)

## 3.1 Configuration requise

### Conditions relatives à l'appareil Brother

- L'appareil cible doit prendre en charge l'Authentification Active Directory<sup>®</sup> et être compatible avec le mode Active Directory de la solution logicielle Secure Print+. Pour plus d'informations, contactez votre bureau Brother local.
- La solution logicielle Secure Print+ doit être activée sur l'appareil cible.
- L'appareil Brother doit être connecté à un réseau et accessible depuis un navigateur Web.
- Les utilisateurs doivent disposer d'un pilote d'imprimante Brother natif installé sur leurs ordinateurs.

### **Conditions relatives à Active Directory**

- Un serveur Active Directory accessible prenant en charge le protocole LDAP.
- Un compte de service (informatique) avec un mot de passe n'expirant pas.
- La possibilité d'ajouter manuellement des ID de carte NFC dans Active Directory.
- Un attribut Active Directory pour l'ID de carte NFC.
- Synchronisation SNTP de la date et de l'heure entre l'appareil Brother et le serveur Active Directory.

### Conditions relatives au lecteur de carte

- Un lecteur de carte NFC externe pour l'inscription initiale de l'ID de carte NFC dans Active Directory.
- L'ID de carte NFC doit correspondre à l'ID lu par l'appareil Brother.

# **3.2 Activer Authentification Active Directory**

- 1. Lancez votre navigateur Web.
- Saisissez « http://adresse IP de l'appareil » dans la barre d'adresse de votre navigateur (où « adresse IP de l'appareil » correspond à l'adresse IP de l'appareil ou au nom du serveur d'impression). Par exemple : http://192.168.1.2.
- Si l'appareil vous demande un mot de passe, saisissez-le, puis cliquez sur <sup>2</sup>

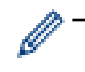

Le mot de passe par défaut pour gérer les paramètres de l'appareil se trouve au dos de ce dernier et est indiqué par « Pwd ».

- Nous recommandons de modifier le mot de passe de connexion par défaut afin de protéger votre appareil contre tout accès non autorisé et de sécuriser davantage les fonctionnalités et le logiciel.
- 4. Cliquez sur l'onglet Administrateur.
- 5. Cliquez sur **Fonction de restrictions utilisateur** (ou **Gestion des restrictions**) dans la barre de navigation de gauche.

6. Sélectionnez le bouton radio Authentification Active Directory, puis cliquez sur Envoyer.

| dministrateur                        |                                                                                                    |  |  |  |  |  |  |
|--------------------------------------|----------------------------------------------------------------------------------------------------|--|--|--|--|--|--|
| Mot de passe de connexion            | Gestion des restrictions                                                                                                    |  |  |  |  |  |  |
| Gestion des restrictions             | Fonction de restrictions utilisateur                                                                                                    |  |  |  |  |  |  |
| Authentification Active<br>Directory | Pour limiter l'accès des utilisateurs à l'appareil, sélectionnez d'abord votre méthode Fonction de restriction des utilisateu<br>préférée, puis sélectionnez les fonctions que vous souhaitez restreindre dans la section Définition du verrouillage. |  |  |  |  |  |  |
| Solutions                            | ○ Non                                                                                                    |  |  |  |  |  |  |
| Paramètres du lecteur de carte       | O Verrouill, fonction sécurisée<br>(  Authentification Active Directory                                                                                                    |  |  |  |  |  |  |
| Lecteur externe de carte             | O Authentification LDAP                                                                                                    |  |  |  |  |  |  |

# 3.3 Activation du stockage des données d'impression

- 1. Cliquez sur l'onglet Administrateur.
- 2. Cliquez sur Authentification Active Directory.
- 3. Assurez-vous que l'option Stockage de données d'impression PC est activée, puis cliquez sur Envoyer.

| Authentification Active Dire                        | ctory 🛛 |
|-----------------------------------------------------|---------|
| Stockage de données d'impression PC<br>Non<br>® Oul |         |
| Afficher la tâche sélectionnée<br>○ Non<br>® Oui    |         |
| Stockage de données de réception Fax                |         |
| ® Non<br>○ Oui                                      |         |
| Mémoriser l'ID utilisateur                          |         |
| ® Non<br>○ Oui                                      |         |

# 3.4 Configurer les paramètres d'Active Directory

1. Dans le champ **Adresse serveur Active Directory**, saisissez l'adresse IP ou le Fully Qualified Domain Name (FQDN) de votre serveur Active Directory.

| Adresse se                       | rveur Active D                         | Directory                                |                                                      |                                                                                                    |
|----------------------------------|----------------------------------------|------------------------------------------|------------------------------------------------------|----------------------------------------------------------------------------------------------------|
| ad.domain.a                      | uddress                                |                                          |                                                      |                                                                                                    |
| Nom de doi                       | maine Active I                         | Directory                                | ]                                                    |                                                                                                    |
| Protocole e                      | t méthode d'a<br>rberos ∽              | uthentification                          |                                                      |                                                                                                    |
| Obtenir adr                      | esse e-mail                            |                                          |                                                      |                                                                                                    |
| ○ Non                            |                                        |                                          |                                                      |                                                                                                    |
| Oui                              |                                        |                                          |                                                      |                                                                                                    |
| Obtenir le r                     | épertoire de L                         | ase de l'utilisa                         | teur                                                 |                                                                                                    |
| Non                              |                                        |                                          |                                                      |                                                                                                    |
| Oui                              |                                        |                                          |                                                      |                                                                                                    |
| Port serveu                      | Ir LDAP                                |                                          |                                                      |                                                                                                    |
| 389                              |                                        |                                          |                                                      |                                                                                                    |
| Racine de r                      | echerche LDA                           | AP.                                      |                                                      |                                                                                                    |
|                                  |                                        |                                          |                                                      |                                                                                                    |
| Si votre serve<br>noms distincti | ur prend en cha<br>ifs. Si plusieurs o | rge le protocole L<br>candidats sont dis | DAPv3, vous pouvez rech<br>ponibles, vous pouvez sél | ercher automatiquement les candidats à l'aide du bouton Récupérer<br>ectionner le candidat que vous souhaitez utiliser dans le menu dérou |
|                                  | on nome distinct                       | ite.                                     |                                                      |                                                                                                    |

Si vous utilisez le nom FQDN, configurez les paramètres DNS dans **Réseau > Cablé** ou **Sans fil > Paramètres avancés**.

2. Spécifiez le Nom de domaine Active Directory (aussi appelé nom NETBIOS).

| Adresse ser                        | veur Active Directory                                                                                                    |
|------------------------------------|----------------------------------------------------------------------------------------------------|
| ad.domain.ac                       | tdress                                                                                                    |
| Nom de don                         | aine Active Directory                                                                                                    |
| Protocole et                       | méthode d'authentification<br>eros 🗸                                                                                                    |
| Obtenir adre<br>O Non<br>® Oui     | isse e-mail                                                                                                    |
| Obtenir le ré<br>O Non<br>® Oui    | pertoire de base de l'utilisateur                                                                                                    |
| Port serveur                       | LDAP                                                                                                    |
| 389                                |                                                                                                    |
| Racine de re                       | scherche LDAP                                                                                                    |
| Si votre serveu<br>noms distinctif | ur prend en charge le prolocole LDAPv3, vous pouvez rechercher automatiquement les candidats à l'aide du bouton Récupérer les<br>S. Si pluseeurs candidats sont disponibles, vous pouvez sélectionner le candidat que vous souhaitez utiliser dans le menu déroulan |
|                                    |                                                                                                    |

 Sélectionnez le protocole et la méthode d'authentification utilisés par votre serveur Active Directory. La valeur standard est « LDAP + kerberos ». Si vous avez sélectionné une autre méthode d'authentification, allez à l'étape 6.

| Adresse serveur Active Directory ad domain address Nom de domaine Active Directory cn Protocole et méthode d'authentification LDAP + Kerberos v Obtenir adresse e-mail Non © Out Obtenir le répertoire de base de l'utilisateur Non © Out Port serveur LDAP                                 | dresse serveur Active Directory                                                                       |                                                                                                    |
|----------------------------------------------------------------------------------------------------|----------------------------------------------------------------------------------------------------|----------------------------------------------------------------------------------------------------|
| ad domain address Nom de domaine Active Directory cn Protocole et méthode d'authentification LDAP + kerberos  Obtenir adresse e-mail Non Rou Obtenir le répertoire de base de l'utilisateur Non Rou Port serveur LDAP                                                                       |                                                                                                    |                                                                                                    |
| Nom de domaine Active Directory cn Protocole et méthode d'authentification LDAP + kerberos   Obtenir adresse e-mail Nom ® Out Obtenir le répertoire de base de l'utilisateur Nom Nom Port serveur LDAP                                                                                      | ad.domain.address                                                                                     |                                                                                                    |
| cn<br>Protocole et méthode d'authentification<br>LDAP + kerberos v<br>Obtenir adresse e-mail<br>® oui<br>© toon<br>® oui<br>© toon<br>© oui<br>© oui<br>© oui                                                                                                    | Iom de domaine Active Directory                                                                       |                                                                                                    |
| Protocole et méthode d'authentification LDAP + kerberos  Obtenir adresse e-mail Non ® Oui  Obtenir le répertoire de base de l'utilisateur Non ® Oui Port serveur LDAP                                                                                                    | cn                                                                                                    |                                                                                                    |
| LDAP + kerberos ~<br>Obtenir adresse e-mail<br>Non<br>® Oui<br>Obtenir le répertoire de base de l'utilisateur<br>Non<br>® Oui<br>Port serveur LDAP                                                                                                    | rotocole et méthode d'authentification                                                                |                                                                                                    |
| Obtenir adresse e-mail         Non         ® Oui         Obtenir le répertoire de base de l'utilisateur         Non         Non         Port serveur LDAP                                                                                                    | LDAP + kerberos 🗸                                                                                     |                                                                                                    |
| Obtenir la répertoire de base de l'utilisateur<br>Non<br>© Out<br>Obtenir le répertoire de base de l'utilisateur<br>Non<br>© Out<br>Port serveur LDAP                                                                                                    |                                                                                                    |                                                                                                    |
| Non<br>© Outernir le répertoire de base de l'utilisateur<br>O Non<br>® Out<br>Port serveur LDAP                                                                                                    | )btenir adresse e-mail                                                                                |                                                                                                    |
| Obtenir le répertoire de base de l'utilisateur         Non         ® oui         Port serveur LDAP                                                                                                    | J Non                                                                                                 |                                                                                                    |
| Obtenir le répertoire de base de l'utilisateur<br>Non<br>® Oui                                                                                                    |                                                                                                    |                                                                                                    |
| © Non<br>® Out<br>Port serveur LDAP                                                                                                    | Obtenir le répertoire de base de l'utilisat                                                           | eur                                                                                                    |
| ® Oui                                                                                                    | Non                                                                                                   |                                                                                                    |
| Port serveur LDAP                                                                                                    | ) Oui                                                                                                 |                                                                                                    |
|                                                                                                    | ort serveur LDAP                                                                                      |                                                                                                    |
| 389                                                                                                    | 389                                                                                                   |                                                                                                    |
|                                                                                                    |                                                                                                    |                                                                                                    |
| Racine de recherche LDAP                                                                                                    | acine de recherche LDAP                                                                               |                                                                                                    |
|                                                                                                    |                                                                                                    |                                                                                                    |
| s Votre serveur prend en charge le protocole LDAPV3, vous pouvez rechercher automatiquement les candidats à l'aide du bouton Récupérer i<br>noms distinctifs. Si plusieurs candidats sont disponibles, vous pouvez sélectionner le candidat que vous souhaltez utiliser dans le menu dérout |                                                                                                    |                                                                                                    |
|                                                                                                    | ii votre serveur prend en charge le protocole Lí<br>oms distinctifs. Si plusieurs candidats sont disp | DAPv3, vous pouvez rechercher automatiquement les candidats à l'aide du bouton Récupérer les<br>sonibles, vous pouvez sélectionner le candidat que vous souhaitez utiliser dans le menu déroulant |

4. Spécifiez le numéro du Port serveur LDAP (par défaut : 389).

| Adresse serveur Act                                      | ve Directory                                                                                                    |
|----------------------------------------------------------|----------------------------------------------------------------------------------------------------|
| ad domain address                                        |                                                                                                    |
| au.uomam.auuress                                         |                                                                                                    |
| Nom de domaine Act                                       | ive Directory                                                                                                    |
| cn                                                       |                                                                                                    |
| Protocole et méthod                                      | e d'authentification                                                                                                    |
| LDAP + kerberos 🗸                                        |                                                                                                    |
| Obtenir adresse e-ma                                     | ail                                                                                                    |
| ○ Non                                                    |                                                                                                    |
| Oui                                                      |                                                                                                    |
| Obtenir le répertoire                                    | de base de l'utilisateur                                                                                                    |
| ○ Non                                                    |                                                                                                    |
| Oui                                                      |                                                                                                    |
| Port serveur LDAP                                        |                                                                                                    |
| 389                                                      |                                                                                                    |
|                                                          |                                                                                                    |
| Racine de recherche                                      | LDAP                                                                                                    |
|                                                          |                                                                                                    |
| Si votre serveur prend er<br>noms distinctifs. Si plusie | - charge le protocole LDAPv3, vous pouvez rechercher automatiquement les candidats à l'aide du bouton Récupérer les<br>surs candidats sont disponibles, vous pouvez sélectionner le candidat que vous souhaitez utiliser dans le menu déroulant. |
| Décunérer les noms dir                                   | stinctifs                                                                                                    |
| Recuperer les noms dis                                   |                                                                                                    |

5. Spécifiez la **Racine de recherche LDAP** pour indiquer la partie de votre serveur Active Directory avec laquelle l'appareil Brother doit communiquer.

| Adresse serveur A                                  | ctive Directory                                                                                                    |
|----------------------------------------------------|----------------------------------------------------------------------------------------------------|
| ad.domain.address                                  |                                                                                                    |
| Nom de domaine A                                   | Active Directory                                                                                                    |
| cn                                                 |                                                                                                    |
| Protocole et métho                                 | ode d'authentification                                                                                                    |
| LDAP + kerberos 🗸                                  |                                                                                                    |
| Obtenir adresse e-                                 | mail                                                                                                    |
| ○ Non                                              |                                                                                                    |
| Oui                                                |                                                                                                    |
| Obtenir le répertoi                                | re de base de l'utilisateur                                                                                                    |
| ○ Non                                              |                                                                                                    |
| Oui                                                |                                                                                                    |
| Port serveur LDAP                                  |                                                                                                    |
| 389                                                |                                                                                                    |
|                                                    |                                                                                                    |
| Racine de rechercl                                 | ne LDAP                                                                                                    |
|                                                    |                                                                                                    |
|                                                    |                                                                                                    |
| Si votre serveur prend<br>noms distinctifs. Si plu | en charge le protocole LDAPv3, vous pouvez rechercher automatiquement les candidats à l'aide du bouton Récupérer<br>sieurs candidats sont disponibles, vous pouvez sélectionner le candidat que vous souhaitez utiliser dans le menu dérou |
|                                                    |                                                                                                    |

La plupart des serveurs Active Directory modernes vous aident à configurer cela. Cliquez sur le bouton **Récupérer les noms distinctifs**, puis sélectionnez la racine de recherche LDAP de votre choix dans la liste.

6. Cliquez sur Envoyer.

Ø

### 3.5 Configurer les paramètres LDAP

- 1. Cliquez sur l'onglet Administrateur.
- 2. Cliquez sur Authentification Active Directory.
- 3. Cliquez sur LDAP.

| Port serveur LDAP 389                                                                                                    |
|----------------------------------------------------------------------------------------------------|
| Racine de recherche LDAP                                                                                                    |
| Si votre serveur prend en charge le protocole LDAPv3, vous pouvez rechercher automatiquement les candidats à l'aide du bouton Récupérer les<br>noms distinctifs. Si plusieurs candidats sont disponibles, vous pouvez sélectionner le candidat que vous souhaitez utiliser dans le menu déroulant. |
| Récupérer les noms distinctifs                                                                                                    |
| SNTP>>                                                                                                    |
| Temps pour la déconnexion du panneau>>                                                                                                    |
| LDAP>>                                                                                                    |

4. Activez l'option Recherche LDAP.

| LDAP @                                                                                                    |
|----------------------------------------------------------------------------------------------------|
| Recherche LDAP<br>® Non<br>O cui                                                                                                    |
| Paramètres rapides                                                                                                    |
| Adresse du serveur LDAP                                                                                                    |
| Port                                                                                                    |
| Racine de recherche                                                                                                    |
| Si votre serveur prend en charge le protocole LDAP43, vous pouvez rechercher automatiquement les candidats à l'aide du bouton Récupérer les<br>noms distinctifs. Si plusieurs candidats sont disponibles, vous pouvez sélectionner le candidat que vous souhaitez utiliser dans le menu déroulant.<br>Récupérer les noms distinctifs |
| Authentification<br>® Simple<br>O Anonyme<br>O Kerberos                                                                                                    |
| Nom d'utilisateur                                                                                                    |
| Mot de passe<br>Entrez un mot de passe                                                                                                    |
| Retapez le mot de passe                                                                                                    |

5. Dans le champ **Adresse du serveur LDAP**, saisissez l'adresse IP ou le Fully Qualified Domain Name (FQDN) de votre serveur Active Directory (1 à 64 caractères ASCII). Par exemple : 192.0.0.1, Idap.exemple.net.

| Recherche I DAP                                                                                                    |          |
|----------------------------------------------------------------------------------------------------|----------|
| Non                                                                                                    |          |
| Oui                                                                                                    |          |
| Paramàtres ranide                                                                                                    | 26       |
|                                                                                                    |          |
| Auresse au serveur Er                                                                                                  |          |
| ad.domain.address                                                                                                    |          |
| Port                                                                                                    |          |
| 389                                                                                                    |          |
| Racine de recherche                                                                                                    |          |
|                                                                                                    |          |
|                                                                                                    |          |
| Récupérer les noms disti                                                                                               | inctifs  |
|                                                                                                    | <b>v</b> |
| Authentification                                                                                                    | v        |
| Authentification<br>Simple                                                                                             |          |
| Authentification<br>© Simple<br>O Anonyme                                                                              | v        |
| Authentification<br>® Simple<br>O Anonyme<br>O Kerberos                                                                | v        |
| Authentification<br>Simple<br>Anonyme<br>Kerberos<br>Nom d'utilisateur                                                 |          |
| Authentification<br>@ Simple<br>O Anonyme<br>O Kerberos<br>Nom d'utilisateur                                           |          |
| Authentification<br>® simple<br>Anonyme<br>Kerberos<br>Nom d'utilisateur<br>Mot de passe                               |          |
| Authentification © Simple Anonyme Kerberos Nom d'utilisateur Mot de passe Entrez un mot de passe                       |          |
| Authentification Simple Anonyme Kerberos Nom d'utilisateur Entrez un mot de passe                                      |          |
| Authentification  Simple Anonyme Kerberos Nom d'utilisateur Mot de passe Entrez un mot de passe                        |          |
| Authentification Simple Anonyme Kerberos Nom d'utilisateur Mot de passe Entrez un mot de passe Retapez le mot de passe |          |

0-

Si vous utilisez le nom FQDN, configurez les paramètres DNS dans **Réseau > Cablé** ou **Sans fil > Paramètres avancés**.

6. Spécifiez le numéro du Port (de 1 à 65535, par défaut : 389).

| LDAP 🐨                                                                                                    |                                                                                                    |
|----------------------------------------------------------------------------------------------------|----------------------------------------------------------------------------------------------------|
| Recherche LDAP                                                                                                    |                                                                                                    |
| Non                                                                                                    |                                                                                                    |
| ® Oui                                                                                                    |                                                                                                    |
| Paramètres rapides                                                                                                    |                                                                                                    |
| Adresse du serveur LDA                                                                                                    | P                                                                                                    |
| ad.domain.address                                                                                                    |                                                                                                    |
| Port                                                                                                    |                                                                                                    |
| 280                                                                                                    |                                                                                                    |
| 303                                                                                                    |                                                                                                    |
| Desine de sechembre                                                                                                    |                                                                                                    |
| Racine de recherche                                                                                                    |                                                                                                    |
|                                                                                                    |                                                                                                    |
| noms distinctifs. Si plusieurs                                                                                                    | sige e protocore LDAPVO, vous pouvez reciencier automatiquement les candidats a raide du bouton recuperentes<br>candidats sont disponibles, vous pouvez sélectionner le candidat que vous souhaitez utiliser dans le menu déroulant |
| Recuperer les noms distinct                                                                                                    | ins                                                                                                    |
|                                                                                                    |                                                                                                    |
| Authentification                                                                                                    |                                                                                                    |
| Simple                                                                                                    |                                                                                                    |
| ○ Anonyme                                                                                                    |                                                                                                    |
|                                                                                                    |                                                                                                    |
| Nom d'utilisateur                                                                                                    |                                                                                                    |
|                                                                                                    |                                                                                                    |
| Mot de passe                                                                                                    |                                                                                                    |
| Entrez un mot de passe                                                                                                    |                                                                                                    |
|                                                                                                    |                                                                                                    |
|                                                                                                    |                                                                                                    |
| Detenes le met de nasse                                                                                                    |                                                                                                    |
| THE PROPERTY AND PROPERTY AND P |                                                                                                    |
| Relapez le mot de passe                                                                                                    |                                                                                                    |

 Spécifiez l'option Racine de recherche pour indiquer la partie de votre serveur Active Directory avec laquelle l'appareil Brother doit communiquer (1 à 255 caractères UTF8). Par exemple : dc = exemple, ou = ventes, o = entreprise.

| Recherche LDAP                                                                                                    |                                                                                                    |
|----------------------------------------------------------------------------------------------------|----------------------------------------------------------------------------------------------------|
| Non                                                                                                    |                                                                                                    |
| Oui                                                                                                    |                                                                                                    |
| Paramètres rapides                                                                                                    |                                                                                                    |
| Adresse du serveur LDAP                                                                                                    |                                                                                                    |
| ad.domain.address                                                                                                    |                                                                                                    |
| Port                                                                                                    |                                                                                                    |
| 389                                                                                                    |                                                                                                    |
| 303                                                                                                    |                                                                                                    |
| Racine de recherche                                                                                                    |                                                                                                    |
|                                                                                                    |                                                                                                    |
|                                                                                                    |                                                                                                    |
|                                                                                                    |                                                                                                    |
| Si votre serveur prend en charge<br>noms distinctifs. Si plusieurs can                                                                                                    | le protocole LDAPK3, vous pouvez rechercher automatiquement les candidats à faide du bouton Récupérer le la didats sont disponibles, vous pouvez sélectionner le candidat que vous souhaitez utiliser dans le menu déroute  |
| Si votre serveur prend en charge<br>noms distinctifs. Si plusieurs can                                                                                                    | le protocole LDAPv3, vous pouvez rechercher automatiquement les candidats à l'aide du bouton Récupérer le<br>didats sont disponibles, vous pouvez sélectionner le candidat que vous souhaitez utiliser dans le menu déroula |
| Si votre serveur prend en charge<br>noms distinctifs. Si plusieurs can<br>Récupérer les noms distinctifs                                                                                          | le protocole LDAPV3, vous pouvez rechercher automatiquement les candidats à l'aide du bouton Récupérer le<br>didats sont disponibles, vous pouvez sélectionner le candidat que vous souhaitez utiliser dans le menu déroula |
| SI votre serveur prend en charge<br>noms distinctifs. Si plusieurs can<br>Récupérer les noms distinctifs                                                                                          | le protocole LDAPV3, vous pouvez rechercher automatiquement les candidats à l'aide du bouton Récupérer le<br>didats sont disponibles, vous pouvez sélectionner le candidat que vous souhaitez utiliser dans le menu déroula |
| Si votre serveur prend en charge<br>noms distinctifs. Si plusieurs can<br>Récupèrer les noms distinctifs<br>Authentification                                                                      | le protocole LDAPV3, vous pouvez rechercher automatiquement les candidats à l'aide du bouton Récupérer le<br>didats sont disponibles, vous pouvez sélectionner le candidat que vous souhaitez utiliser dans le menu déroula |
| Si votre serveur prend en charge<br>noms distinctifs. Si plusieurs can<br>Récupérer les noms distinctifs<br>Authentification<br>® Simole                                                          | le protocole LDAPV3, vous pouvez rechercher automatiquement les candidats à l'aide du bouton Récupéror le<br>didats sont disponibles, vous pouvez sélectionner le candidat que vous souhaitez utiliser dans le menu déroula |
| Si votre serveur prend en charge<br>noms distinctifs. Si plusieurs can<br>Récupérer les noms distinctifs<br>Authentification<br>@ Simple<br>O Anonyme                                             | le protocole LDAPVQ, voue pouvez rechercher automatiquement les candidats à l'aide du bouton Récupéter le<br>didats sont disponibles, vous pouvez sélectionner le candidat que vous souhaitez utiliser dans le menu déroula |
| Si votre serveur prend en charge<br>noms distinctifs. Si plusieurs can<br>Récupérer les noms distinctifs<br>Authentification<br>® Simple                                                          | le protocole LDAPVQ, voue pouvez rechercher automatiquement les candidats à l'aide du bouton Récupéter le<br>didats sont disponibles, vous pouvez sélectionner le candidat que vous souhaitez utiliser dans le menu déroula |
| S votre serveur prend en charge<br>noms distinctifs. Si plusieurs can<br>Récupérer les noms distinctifs<br>Authentification<br>® simple<br>Anonyme<br>Kerberos<br>Nom d'utilisateur               | le protocole LDAPVG, vous pouvez rechercher automatiquement les candidats à l'aide du bouton Récupérer le<br>didats sont disponibles, vous pouvez sélectionner le candidat que vous souhaitez utiliser dans le menu déroula |
| Si votre serveur prend en charge<br>norms distinctifs. Si plusieurs can<br>Recupêrer les norms distinctifs<br>Authentification<br>® simple<br>Anonyme<br>Kerberos<br>Nom d'utilisateur            | le protocole LDAPV3, vous pouvez rechercher automatiquement les cantidats à l'aide du bouton Récupéror le<br>didats sont disponibles, vous pouvez sélectionner le candidat que vous souhaitez utiliser dans le menu dérouta |
| SI votre serveur prend en charge<br>noms distinctifs. Si plusieurs can<br>Récupérer les noms distinctifs<br>Authentification<br>® simple<br>Anonyme<br>Kerberos<br>Nom d'utilisateur              | le protocole LDAPv3, vous pouvez rechercher automatiquement les cantidats à l'aide du bouton Récupéror le<br>didats sont disponibles, vous pouvez sélectionner le candidat que vous souhaitez utiliser dans le menu dérouta |
| Si votre serveur prend en charge nors distinctifs. Si plusieurs can Récupérer les noms distinctifs Authentification Simple Anonyme Ketheros Nom d'utilisateur Mot de passe                        | le protocole LDAPV3, vous pouvez rechercher automatiquement les candidats à l'aide du bouton Récupérer le<br>didate sont disponibles, vous pouvez sélectionner le candidat que vous souhaitez utiliser dans le menu déroula |
| Si votre serveur prend en charge oms distinctifs. Si plusieurs can Récupérer les noms distinctifs Authentification Simple Anonyme Kerberos Nom d'utilisateur Mot de passe Entrez un mot de passe  | le protocole LDAPV3, vous pouvez rechercher automatiquement les candidats à l'aide du bouton Récupérer le<br>didats sont disponibles, vous pouvez sélectionner le candidat que vous souhaitez utiliser dans le menu déroula |
| Si votre serveur prend en charge mons distinctifs. Si plusieurs can Récupérer les noms distinctifs Authentification Simple Anonyme Kerberos Nom d'utilisateur Mot de passe Entrez un mot de passe | le protocole LDAPv3, vous pouvez rechercher automatiquement les candidats à l'aide du bouton Récupérer le<br>didats sont disponibles, vous pouvez sélectionner le candidat que vous souhaitez utiliser dans le menu dérouis |
| Si votre serveur prend en charge mors distinctifs. Si plasieurs can recupérer les norms distinctifs Authentification @ simple Anonyme Kerberos Nom d'utilisateur Entrez un mot de passe           | le protocole LDAPV3, vous pouvez rechercher automatiquement les candidats à l'aide du bouton Récupérer le<br>didats sont disponibles, vous pouvez sélectionner le candidat que vous souhaitez utiliser dans le menu déroula |

La plupart des serveurs AD modernes vous aident à configurer cela. Cliquez sur le bouton **Récupérer les noms distinctifs**, puis sélectionnez la racine de recherche LDAP de votre choix dans la liste.

Ø

8. Sélectionnez la méthode d'Authentification pour vous connecter au serveur LDAP.

| LDAP 🔮                                                       |                                                                                                    |
|--------------------------------------------------------------|----------------------------------------------------------------------------------------------------|
| Recherche LDAP                                               |                                                                                                    |
| Non                                                          |                                                                                                    |
| ® Qui                                                        |                                                                                                    |
|                                                              |                                                                                                    |
| Paramètres rapides                                           | 3                                                                                                    |
| Adresse du serveur LC                                        | AP                                                                                                    |
| ad.domain.address                                            |                                                                                                    |
| Port                                                         |                                                                                                    |
| 389                                                          |                                                                                                    |
|                                                              |                                                                                                    |
| Racine de recherche                                          |                                                                                                    |
|                                                              |                                                                                                    |
|                                                              |                                                                                                    |
| Si votre serveur prend en o<br>noms distinctifs. Si plusieur | harge le protocole LDAPv3, vous pouvez rechercher automatiquement les candidats à l'aide du bouton Récupérer les<br>s candidats sont disponibles, vous pouvez sélectionner le candidat que vous souhaitez utiliser dans le menu déroulan |
| Récupérer les noms distir                                    | ctifs                                                                                                    |
|                                                              |                                                                                                    |
|                                                              | •                                                                                                    |
| Authentification                                             |                                                                                                    |
| Simple                                                       |                                                                                                    |
| Anonyme                                                      |                                                                                                    |
| ⊖ Kerberos                                                   |                                                                                                    |
| Nom d'utilisateur                                            |                                                                                                    |
|                                                              |                                                                                                    |
|                                                              |                                                                                                    |
| Mot de passe                                                 |                                                                                                    |
| Entrez un mot de passe                                       |                                                                                                    |
|                                                              |                                                                                                    |
|                                                              |                                                                                                    |
|                                                              |                                                                                                    |
| Detenes lo met de nesse                                      |                                                                                                    |
| Retapez le mot de passe                                      |                                                                                                    |

9. Selon la méthode d'authentification, procédez comme suit :

Pour « Anonyme » Allez à l'étape 10.

#### Pour « Simple »

- a. Saisissez le Nom d'utilisateur et le Mot de passe du compte de service, comme suit :
  - Nom d'utilisateur : nom d'ID (cn = admin, ou = ventes, o = entreprise) (1 à 255 caractères UTF8)
  - Mot de passe : le mot de passe du compte de service (1 à 32 caractères UTF8)
- b. Allez à l'étape 10.

#### Pour « Kerberos »

- a. Saisissez le Nom d'utilisateur et le Mot de passe du compte de service, comme suit :
  - Nom d'utilisateur : nomutilisateur@domaine (1 à 255 caractères UTF8)
  - Mot de passe : le mot de passe du compte de service (1 à 32 caractères UTF8)
- b. (Facultatif) Pour utiliser un serveur autre que le serveur LDAP, décochez la case Le serveur Kerberos est identique au serveur LDAP, puis saisissez le nom d'hôte ou l'adresse IP du serveur Kerberos dans le champ Adresse du serveur Kerberos (1 à 64 caractères ASCII).

| passe                                |
|--------------------------------------|
| passe                                |
|                                      |
|                                      |
|                                      |
| e passe                              |
|                                      |
| rveur Kerberos                       |
| beros est identique au serveur LDAP. |
|                                      |
|                                      |
| be                                   |

c. Allez à l'étape 10.

10. Spécifiez la clé de recherche nécessaire pour vous connecter au serveur LDAP (l'ID de carte NFC dans Active Directory) dans le champ **Attribut de l'ID de carte (Clé de recherche)** (1 à 64 caractères ASCII).

| Attribu | ıt nom |
|---------|--------|

11. Spécifiez le nom d'attribut nécessaire pour vous connecter au serveur LDAP dans le champ **Attribut nom** (1 à 64 caractères ASCII, par défaut : cn).

| Attribut de l'ID de carte (Clé de recherche) |  |
|----------------------------------------------|--|
| Attribut nom                                 |  |
| cn                                           |  |
| Authentification Active Directory>>          |  |

12. Cliquez sur Envoyer.

Si la configuration a réussi

L'appareil Brother renvoie une requête de recherche du carnet d'adresses LDAP, par exemple l'adresse e-mail d'un utilisateur.

#### Si la configuration a échoué

L'appareil affiche le message d'erreur adéquat. Pour plus d'informations, consultez la section *6. Dépannage*.

### 3.6 Configurer les paramètres du lecteur de carte

- 1. Cliquez sur l'onglet Administrateur.
- 2. Cliquez sur Param. lecteur de carte.

| Paramètres du lecteur           | de carte |  |
|---------------------------------|----------|--|
| Support de lecteur de carte USB |          |  |
| Non                             |          |  |
| Oui                             |          |  |
| Lecteur NFC interne             |          |  |
| ○ Non                           |          |  |
| Oul                             |          |  |
| Lecteur NFC                     |          |  |
| Types pris en charge            |          |  |
| Tous 🗸                          |          |  |
| Format des données NFC          |          |  |
| Notation                        |          |  |
| Décimale                        |          |  |
| OHexadécimale                   |          |  |
| Ordre des octets                |          |  |
| Normal                          |          |  |
| ○ Inversé                       |          |  |
| Longueur limite des données     |          |  |
|                                 |          |  |
|                                 |          |  |
| Ajouter un caractère à gauche   |          |  |
|                                 |          |  |
|                                 |          |  |
|                                 |          |  |
| Ajouter un caractère à droite   |          |  |
|                                 |          |  |
|                                 |          |  |

#### Si vous utilisez un lecteur de carte interne

#### a. Activez Lecteur NFC interne.

- b. Sélectionnez les types pris en charge du lecteur NFC interne dans la liste déroulante **Types pris en charge** (TOUS/MIFARE/my-d/Tag-it/ICODE/FeliCa, par défaut : TOUS).
- c. Spécifiez le format de Notation de l'ID de carte obtenu par le lecteur NFC interne, puis envoyé au serveur (Décimale/Hexadécimale, par défaut : Décimale).
- d. Spécifiez l'Ordre des octets de l'ID de carte obtenu par le lecteur NFC interne (Normal/Inversé, par défaut : Normal).
- e. Spécifiez la longueur de données maximale de l'ID de carte obtenu par le lecteur NFC interne, puis envoyé au serveur dans le champ **Long. max des données** (1 à 255, par défaut : 20).
- f. (Facultatif) Spécifiez le préfixe de l'ID de carte obtenu par le lecteur NFC interne dans le champ **Ajouter un caractère de gauche** (1 à 20 caractères ASCII, par défaut : vide).
- g. (Facultatif) Spécifiez le suffixe de l'ID de carte obtenu par le lecteur NFC interne dans le champ **Ajouter un caractère de droite** (1 à 20 caractères ASCII, par défaut : vide).
- 3. Cliquez sur Envoyer.
- 4. Avant de remettre la carte ID à l'utilisateur, testez son fonctionnement pour vous assurer qu'elle fonctionne correctement. Allez à la section 3.7 Test de la nouvelle carte ID.

## 3.7 Test de la nouvelle carte ID

- 1. Envoyez une tâche d'impression sécurisée à l'appareil que vous avez configuré.
- 2. Appliquez la carte ID sur le symbole NFC ( ) sur le panneau de commande de l'appareil pour lancer la tâche d'impression.

#### Si la tâche s'imprime

Remettez la carte ID à l'utilisateur. Sélectionnez la méthode de récupération des impressions et optimisez le stockage des tâches d'impression (consultez la section *4. Paramètres facultatifs*).

#### Si la tâche ne s'imprime pas

Confirmez les informations suivantes :

- L'ID enregistré dans Active Directory correspond à l'ID de la carte NFC.
- Les paramètres de l'utilisateur sont configurés sur l'écran Gestion à partir du Web de l'appareil.

# 4. Paramètres facultatifs

### 4.1 Activation de la liste des tâches

Activez la liste des tâches d'impression de façon à ce que les utilisateurs soient obligés de sélectionner leurs tâches d'impression sécurisées à défaut d'autoriser l'appareil à les imprimer automatiquement.

| Sélectionner tâche |            |
|--------------------|------------|
| ✓ test_1.docx      | Suppr      |
| test_2.docx        | Tt sélect. |
|                    |            |
|                    |            |
|                    | Imprimer   |

Accédez à la liste des tâches d'impression depuis le panneau de commande de l'appareil en appuyant sur **Impression sécurisée** sur l'**Écran d'accueil** ou l'écran **Fonctions**.

- 1. Lancez votre navigateur Web.
- Saisissez « http://adresse IP de l'appareil » dans la barre d'adresse de votre navigateur (où « adresse IP de l'appareil » correspond à l'adresse IP de l'appareil ou au nom du serveur d'impression). Par exemple : http://192.168.1.2.
- 3. Si l'appareil vous demande un mot de passe, saisissez-le, puis cliquez sur 

  →.
  - Le mot de passe par défaut pour gérer les paramètres de l'appareil se trouve au dos de ce dernier et est indiqué par « Pwd ».
    - Nous recommandons de modifier le mot de passe de connexion par défaut afin de protéger votre appareil contre tout accès non autorisé et de sécuriser davantage les fonctionnalités et le logiciel.
- 4. Cliquez sur l'onglet Administrateur.
- 5. Cliquez sur Authentification Active Directory.
- 6. Activez la fonction Afficher la tâche sélectionnée.

| Afficher la tâche sélectionnée       |  |
|--------------------------------------|--|
| Oui                                  |  |
|                                      |  |
| Stockage de données de réception Fax |  |
| Non                                  |  |
| Oui                                  |  |

7. Cliquez sur Envoyer.

## 4.2 Suppression des tâches non récupérées

Nous recommandons d'optimiser Secure Print+ afin de ne pas saturer la mémoire de votre appareil Brother. Si la mémoire de l'appareil est pleine, ce dernier cesse d'imprimer et n'accepte plus aucune nouvelle tâche d'impression sécurisée. Configurez votre appareil pour supprimer de la mémoire toutes les tâches d'impression non récupérées.

- 1. Lancez votre navigateur Web.
- Saisissez « http://adresse IP de l'appareil » dans la barre d'adresse de votre navigateur (où « adresse IP de l'appareil » correspond à l'adresse IP de l'appareil ou au nom du serveur d'impression). Par exemple : http://192.168.1.2.
- 3. Si l'appareil vous demande un mot de passe, saisissez-le, puis cliquez sur 🔁
- 4. Cliquez sur l'onglet Administrateur.
- 5. Cliquez sur **Tâches d'impression enregistrées** dans la barre de navigation de gauche, puis configurez les paramètres **Tâches d'impression enregistrées**.

| Iministrateur                      | <b>•</b> 0 - 1                                                                                                    |
|------------------------------------|----------------------------------------------------------------------------------------------------|
| Mot de passe de connexion          | Taches d'impression enregistrees                                                                                                    |
| Gestion des restrictions           | Programmez la suppression automatique des tâches d'impression stockées.                                                                                                    |
| Verrouill. fonction sécurisée      | Suppression automatique                                                                                                    |
| Fonctions restreintes 1-25         | ® Non<br>O Qui                                                                                                    |
| Fonctions restreintes 26-50        | Jour                                                                                                    |
| Fonctions restreintes 51-75        | 0 Jour(s)                                                                                                    |
| Fonctions restreintes 76-<br>100   | Heure                                                                                                    |
| Liste des utilisateurs 1-25        | 0 heure(s)                                                                                                    |
| Liste des utilisateurs 26-50       |                                                                                                    |
| Liste des utilisateurs 51-75       | d'impression est reçue. Sélectionnez « Tâche stockée » pour supprimer la dernière tâche d'impression non<br>récupérée ou « Nouvelle tâche » pour supprimer la tâche d'impression stockée la plus ancienne. |
| Liste des utilisateurs 76-<br>100  | Priorité                                                                                                    |
| Liste des utilisateurs 101-<br>125 | ® Tâche stockée<br>○ Nouvelle tâche                                                                                                    |
| Liste des utilisateurs 126-<br>150 | Capacité de mémoire disponible                                                                                                    |
| Liste des utilisateurs 151-<br>175 | 100%                                                                                                    |
| Liste des utilisateurs 176-<br>200 | Nombre max. disponible                                                                                                    |
| Enregistrement dernier<br>compteur | Nombre de tâches d'impression enregistrées                                                                                                    |
| Initialisation auto du<br>compteur | 0                                                                                                    |
| Solutions                          | Total restant<br>200 (Maximum)                                                                                                    |
|                                    | Liste des tâches enregistrées>>                                                                                                    |
|                                    | Annuler Envoyer                                                                                                    |

| Paramètre                  | Description                                                                                                    |
|----------------------------|----------------------------------------------------------------------------------------------------|
| Suppression<br>automatique | Permet de spécifier l'heure à laquelle les tâches d'impression enregistrées doivent être supprimées de l'appareil.                                                                                                    |
| Priorité                   | <ul> <li>Permet de spécifier la priorité de suppression des tâches :         <ul> <li><u>Nouvelle tâche</u></li> <li>Si une nouvelle tâche d'impression est reçue, la dernière tâche d'impression non récupérée est supprimée.</li> </ul> </li> <li><u>Tâche stockée</u></li> <li>Si une nouvelle tâche d'impression est reçue, la première tâche d'impression per récupérée est supprimée.</li> </ul> |

6. Cliquez sur Envoyer.

Si vous ne souhaitez pas utiliser la Gestion à partir du Web, éteignez l'appareil et rallumez-le pour effacer les tâches d'impression non récupérées.

# 5. Utilisation

- 5.1 Si la liste des tâches est désactivée
- 5.2 Si la liste des tâches est activée

## 5.1 Si la liste des tâches est désactivée

- 1. Envoyez une tâche d'impression sécurisée à votre appareil Brother.
- 2. Appliquez votre carte ID sur le symbole NFC ( ) sur le panneau de commande de l'appareil.
- 3. Votre tâche d'impression est imprimée puis votre nom d'utilisateur apparaît en haut à gauche.

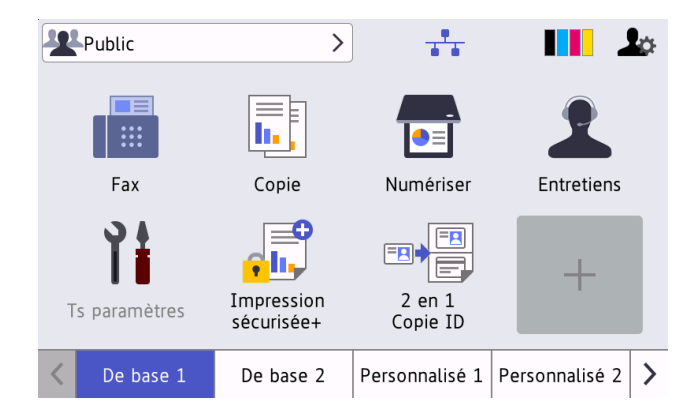

### 5.2 Si la liste des tâches est activée

- 5.2.1 Si la tâche d'impression est envoyée avant votre connexion à l'appareil
- 5.2.2 Si vous êtes déjà connecté à l'appareil et vous envoyez une tâche d'impression

### 5.2.1 Si la tâche d'impression est envoyée avant votre connexion à l'appareil

- 1. Envoyez une tâche d'impression sécurisée à votre appareil Brother.
- 2. Appliquez votre carte ID sur le symbole NFC (()) sur le panneau de commande de l'appareil.
- 3. Sélectionnez la tâche d'impression souhaitée, puis appuyez sur Imprimer.

| Sélectionner tâche |            |
|--------------------|------------|
| ✓ test_1.docx      | Suppr      |
| test_2.docx        | Tt sélect. |
|                    | 1          |
|                    |            |
|                    | Imprimer   |

### 5.2.2 Si vous êtes déjà connecté à l'appareil et vous envoyez une tâche d'impression

- 1. Envoyez une tâche d'impression sécurisée à votre appareil Brother.
- 2. Sur l'Écran d'accueil, appuyez sur l'icône Impression sécurisée+.

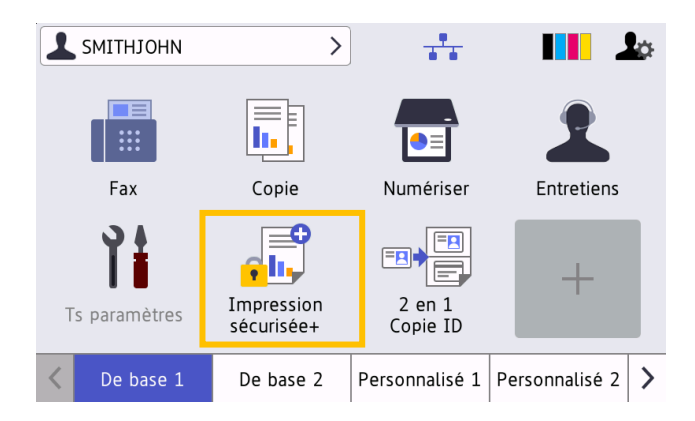

3. Sélectionnez la tâche d'impression souhaitée, puis appuyez sur [Imprimer].

| Sélectionner tâche |            |
|--------------------|------------|
| ✓ test_1.docx      | Suppr      |
| test_2.docx        | Tt sélect. |
|                    |            |
|                    |            |
|                    | Imprimer   |

|--|

- Les tâches d'impression sont stockées dans la mémoire de l'appareil jusqu'à ce que les tâches soient imprimées. Les tâches d'impression sécurisée ne peuvent être imprimées sur d'autres appareils.
- Si un utilisateur non autorisé tente d'imprimer une tâche sécurisée, une notification d'erreur s'affiche.
- Si vous redémarrez l'appareil, toutes les tâches d'impression sécurisée sont automatiquement supprimées et doivent être à nouveau envoyées.
- Utilisez la fonction Initialisation auto du compteur pour réinitialiser régulièrement le compteur des tâches d'impression de l'appareil :
  - a. Allez à Administrateur > Verrouill. fonction sécurisée puis sélectionnez Initialisation auto du compteur.
  - b. Définissez la fréquence de la réinitialisation du compteur de pages (quotidienne, hebdomadaire ou mensuelle).
  - c. Spécifiez l'heure à laquelle le compteur de pages sera réinitialisé, puis cliquez sur **Envoyer**.

La fonction Initialisation auto du compteur s'applique à tous les utilisateurs enregistrés.

# 6. Dépannage

# 6.1 Général

| Erreur          | Solution                                                                                                    |
|-----------------|----------------------------------------------------------------------------------------------------|
| Pas de données  | Aucune tâche n'est stockée dans la mémoire de l'appareil. Envoyez une tâche d'impression à l'appareil.                                                                                                    |
| Mémoire saturée | Supprimez l'erreur en appuyant sur [x], mettez l'appareil hors tension, puis rallumez-le. Secure Print+ utilise entre 20 et 30 % de la mémoire de l'appareil Brother. Si le nombre ou la taille des documents non imprimés dépasse la mémoire de l'appareil, ce dernier cesse d'imprimer et n'accepte plus aucune nouvelle tâche d'impression. |

# 6.2 Active Directory

| Erreur                       | Solution                                                                                                    |
|------------------------------|----------------------------------------------------------------------------------------------------|
| Erreur LDAP                  | <ul> <li>Vérifiez que le contrôleur de domaine est configuré correctement et connecté au réseau.</li> <li>Vérifiez que l'appareil est connecté au réseau.</li> </ul>                                                                                                    |
| Délai serveur expiré         | <ul> <li>Le contrôleur de domaine n'existe pas.</li> <li>Le contrôleur de domaine ne s'est pas connecté au réseau.</li> <li>Vérifiez que l'appareil est connecté au réseau.</li> </ul>                                                                                              |
| Erreur<br>d'authentification | <ul> <li>Vérifiez que le nom d'utilisateur et le mot de passe du compte de service sont corrects.</li> <li>Vérifiez que l' « Attribut de l'ID de carte » dans les paramètres LDAP est correct.</li> <li>Vérifiez que la date et l'heure de l'appareil sont bien réglées.</li> </ul> |
| Date et heure<br>erronées    | Vérifiez que la date et l'heure de l'appareil sont bien réglées.                                                                                                    |
| Erreur interne               | <ul> <li>Vérifiez que l'appareil est connecté au réseau.</li> <li>Vérifiez que tous les paramètres sont bien configurés.</li> <li>Redémarrez l'appareil.</li> </ul>                                                                                                    |
| Serveur occupé               | Le serveur est occupé. Réessayez ultérieurement.                                                                                                    |

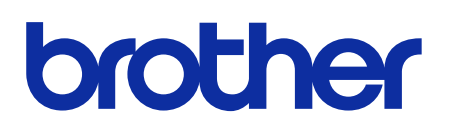

Consultez notre site Web global.brother

FRE Version C